## シクミネットによる 鳥取県病院薬 剤師会会費の支払い方法について (ver1)

2024.6.7

|                                        | 会員ログイン                                                                               |             |
|----------------------------------------|--------------------------------------------------------------------------------------|-------------|
| アカウント                                  | abc@mail.com                                                                         |             |
| パスワード                                  |                                                                                      |             |
| アカウントをお<br>パスワードをお<br>マイベージの<br>マイページへ | 5れた方は <u>ごちら</u><br>5れた方は <u>ごちら</u><br>利用は各種規約等への同意が必要になります<br>ログインすることにより、以下の規約等へ同 | 意したものとみなします |
| -般社団法人<br><u>20月規約</u><br>回人信報保護)      | 日本病院嘉判師会<br>5 <u>計</u>                                                               |             |
| <u>&gt;クミネット</u><br>個人情報の取掛            | <u>利用規約</u><br>及いに開する同意事項                                                            | ログイン        |

会員ログイン画面からログインして下さい https://jshp.shikuminet.jp/login/

システム手数料は決済者(会員)の負担となります。

|                                                                                                    | め文払い力法                                               | の文払い金額            | ┃ ンステム于欸₽+(税込み)                              |
|----------------------------------------------------------------------------------------------------|------------------------------------------------------|-------------------|----------------------------------------------|
| コンビニ決済(299,999円)                                                                                                  | /回まで)                                                | ~1,999円           |                                              |
| ※システム手数料を含めた上限額となる                                                                                                | ため、実質298,859円/回まで                                    | 2,000円~2,999円     | 240円                                         |
|                                                                                                    |                                                      | 3,000円~9,999円     | 280円                                         |
|                                                                                                    |                                                      | 10,000円~49,999円   | 410円                                         |
|                                                                                                    |                                                      | 50,000円~99,999円   | 840円                                         |
|                                                                                                    |                                                      | 100,000円~149,999円 | 940円                                         |
|                                                                                                    |                                                      | 150,000円~299,999円 | 1,140円                                       |
| ペ <b>イジー決済(</b> 現金99,999円/回まで/キャッシュカード999, 999円/回まで)<br>※システム手数料を含めた上現額となるため、実質現金99,219円/回まで/キャッシュカード997,249円/回まで |                                                      | ~1,999円           | 170円                                         |
|                                                                                                    |                                                      | 2,000円~2,999円     | 190円                                         |
|                                                                                                    |                                                      | 3,000円~9,999円     | 250円                                         |
| 三井住友銀行 三菱UFJ銀行 みずほ銀行 ゆう?           りそな銀行 埼玉りそな銀行 横浜銀行 千算                                                          | 三井住友銀行 三菱UFJ銀行 みずほ銀行 ゆうちょ銀行                          | 10,000円~29,999円   | 330円                                         |
|                                                                                                    | りそな銀行 埼玉りそな銀行 横浜銀行 千葉銀行                              | 30,000円~99,999円   | 780円                                         |
| RAS-                                                                                                    | 近幾大阪銀行 広島銀行 范网銀行 朝和銀行 東和銀行                           | 100,000円~149,999円 | 880円                                         |
| Vay-easy                                                                                                    |                                                      | 150,000円~299,999円 | 1,220円                                       |
|                                                                                                    | 熊本銀行 京葉銀行 南都銀行 足利銀行 他                                | 300,000円~499,999円 | 1,650円                                       |
|                                                                                                    |                                                      | 500,000円~999,999円 | 2,750円                                       |
| <b>ルジットカード決済(</b> 9<br>システム手数料を含めた上限額となる                                                                          | 99,999円/回まで)<br>ため. 実質現金959,692円/回まで<br>① Dieer Club | 一律                | 4.2%<br>※決済語が3,000円以下の場合は一律126円              |
| バーチャルロ座決済(8,0)                                                                                                    | 00円/回以上の決済のみ使用可)                                     | 一律                | 1.5%<br>※別達ご利用になる全酸機関による振り込み手数料が発<br>生いたします。 |

会員マイページトップ画面になります。 会費を会員がシクミネットで個人決済される場合は「支払」をクリックして下さい。 会費を施設管理者アカウントでまとめて決済される場合は何も操作しないで下さい。

| お知らせ            |             | 50件 🔻 | ご請求のご案内<br>ご請求金額 12 000 P | 9 |
|-----------------|-------------|-------|---------------------------|---|
| <b>区分</b> すべて • | ▼ 掲載年 すべて ▼ |       | 支払                        |   |
| お知らせはありません      |             |       | 最終のお支払い                   |   |
|                 |             |       | お支払金額                     |   |
|                 |             |       | お支払日                      | - |
|                 |             |       |                           |   |
|                 |             |       | 申し込み済みイベント                |   |
|                 |             |       | 現在お申込済みのイベントはありません        |   |

| <b>A</b> | イベント情報                                        | イベント申込履歴 |       | ご請求・お支払情 |
|----------|-----------------------------------------------|----------|-------|----------|
|          |                                               |          |       |          |
|          | ご課                                            | 球内容      |       |          |
| 選択       | 概要                                            | 金額       | 状態    | 決濟方法     |
|          | ご講求日:2024/03/25<br>テスト太郎 様 01札幌支郎会員(2023年度分)  | 2,000 F  | 未決済   |          |
|          | ご請求日:2024/03/25<br>テスト 太郎 様 北病翼正会員(2023年度分)   | 2,000 P  | 未決済   |          |
|          | ご請求日:2024/03/25<br>テスト 太郎 様 日病薬正会員会費(2023年度分) | 8,000 F  | 未決済   |          |
|          | 。<br>お支:                                      | 1973     |       |          |
|          | 规 要                                           | 金額       | お支払方法 | 領収書      |
| ご請求日     | : 2024/03/25                                  | 0 円      |       |          |

会費を会員がシクミネットで個人決済される場合で「支払」をクリックした後の画面になり ます。

会費を決済される場合は、日病薬会費と都道府県病薬会費のチェックが付いた状態で 「決済する」をクリックして下さい。

|                   | お支払内容のご確認            |              |         |
|-------------------|----------------------|--------------|---------|
| ティト 大郎 () 稀 日病薬   | T 合昌 合君 (2023 年度分)   |              | 8 000円  |
| テスト太郎」様北病薬エ       | 正会員(2023年度分)         |              | 2,000円  |
| テスト 太郎」 様 01札幌    | 支部会員(2023年度分)        |              | 2,000円  |
| システム手数料           |                      |              | 504円    |
|                   | 合計                   | 3件           | 12,504円 |
|                   | お支払方法の選択             |              |         |
|                   | お支払方法をご選択ください        |              |         |
| ۹                 | クレジットカード 🔿 コンビニエンススト | ア O Pay-easy |         |
| 力一ド番号             | 12345678901234       |              |         |
| 20.048820         | MM / VV              |              |         |
| אנאינטא גיד       | 1 1 1                |              |         |
| カード名義             | taro tanaka          |              |         |
| セキュリテ             | Fr⊐-F 123 🗖          |              |         |
| D-1               | ード情報を保存する            |              |         |
| _                 | ₩□                   |              |         |
|                   |                      |              |         |
|                   |                      |              |         |
|                   |                      |              |         |
| クレジットカードで決済する両面にな | います。                 |              |         |
|                   | ~ ~                  |              |         |

カード情報を入力の上、「確認」をクリックして下さい。 会費の継続決済は行われないため、「カード情報を保存する」は外して下さい(デフォルトで はチェックが付いています)。 お支払方法の選択

お支払方法をご選択ください ● クレジットカード 〇 コンビニエンスストア 〇 Pay-easy カード番号 有効期限 ・コンビニ・Pay-easyの場合 発行された支払い着き客元に、番号発行後6日以内にお支払いください。 パーチャルロ座決済 発行された口座番号を元に、番号発行後30日以内にお支払いください。 <サービス提供時期> イベント参加費決済の場合、お支払い完了後即時でイベントの申込が完了いたします。 くお支払い後の渡金等> ろステムの増加上、お支払い完了後、当社でのお支払いキャンセル・変金等の対応はいたしかねます。お支払いされた会員・イベント参加費の炭金や温会・イ ベント中払のキャンセルii-Sの54申と出はご利用預練まで5月かい合わせください。 <会費支払/イベント申込期間> ・会費支払の場合:24時365日受付可能です。 ・イベント申込の場合:各イベントの詳細ページに記載しております。 ※)決済をご利用の場合、お支払い明細への表示は、本システム「シクミネット」と表示されます。 ※)決済の際にシステム手数料がかかります。手数料はこちらでご確認ください 決済する 戻る カード情報を入力の上、「確認」をクリックした画面になります。 カード情報等に問題がなければ、「決済する」をクリックして下さい。 A イベント情報 ご請求・お支払情報 イベント申込履歴 決済お申込み完了 ご利用ありがとうございます。 決済のお申込みが完了いたしました。 ホームへ戻る

「決済する」をクリックした後の画面になります。

| no-reply@shikuminet.jp                                                                                                    | ∽ 返信            | 分 全員に返信 | → 転送        |        |
|----------------------------------------------------------------------------------------------------|-----------------|---------|-------------|--------|
| NR 宛先 internet internet inter |                 | 202     | 24/03/26 (火 | ) 23:0 |
| (1) 画像をダウンロードするには、ここをクリックします。プライバシー保護を促進するため、メッセージ内の画像は自動                                                                                                    | 的にはダウンロードされません。 |         |             |        |
| テスト太郎」様                                                                                                    |                 |         |             |        |
| 一般社団法人 日本病院薬剤師会 会員管理システムをご利用いただきまして、                                                                                                    | 誠にありがとうございます    | ٠       |             |        |
| ご登録いただいております以下のお支払いが完了しましたので、お知らせいたし                                                                                                    | ます。             |         |             |        |
|                                                                                                    |                 |         |             |        |
| 決済完了日時:2024年3月26日22:42                                                                                                    |                 |         |             |        |
| ご請求金額:12,504 円<br>ご請求広訳・                                                                                                    |                 |         |             |        |
| テスト太郎 J 様 日病薬正会員会費(2023 年度分) 8,000 円                                                                                                    |                 |         |             |        |
| テスト太郎 J 様 北病薬正会員(2023 年度分) 2,000 円                                                                                                    |                 |         |             |        |
| テスト 太郎 J 様 01 札幌支部会員(2023 年度分) 2,000 円<br>システム手数料 504 円                                                                                                    |                 |         |             |        |
|                                                                                                    |                 |         |             |        |
| 決済方法:クレジットカード(-)<br>※ご利用明細には「シンクンキート」とまたさわます。                                                                                                    |                 |         |             |        |
| ※これ用明袖には「ノンミネット」と衣小されます                                                                                                    |                 |         |             |        |

## 決済完了のメールが自動で配信されます

| Ĥ           | イベント情報  | イベント申込履歴 | ご請求・お支払情報                                                                                                    | - |
|-------------|---------|----------|----------------------------------------------------------------------------------------------------|---|
|             |         |          |                                                                                                    |   |
| お知らせ        |         | 504₽ ▼   | ご請求のご案内                                                                                                    |   |
| 区分 すべて ▼ 掲載 | 毎 すべて ▼ |          | 現在ご請求の予定はありません                                                                                                    |   |
|             |         |          | <ul> <li>         ・・</li> <li>         ・・</li> <li>         ・</li> <li>         ・・</li> <li>         ・・</li> <li>         ・・</li> <li>         ・・</li> <li>         ・・</li> <li>         ・・</li> <li>         ・・</li> <li>         ・・</li> <li>         ・</li> <li>         ・<td></td></li></ul> |   |
|             |         |          |                                                                                                    |   |

| <b>^</b>                         | イベント情報         | イベント申込履歴             |                        | ご請求・お支払情     |
|----------------------------------|----------------|----------------------|------------------------|--------------|
|                                  | <b>ご請</b> 求は存  | <b>求内容</b><br>在しません。 |                        |              |
|                                  | お支<br>た<br>板 要 | 山い履歴                 | お支払方法                  | 領収書          |
| ご請求日:2024/03/26<br>テスト太郎3 様 01札幌 | 支部会員(2023年度分)  | 2,000 円              | 2024/03/26<br>クレジットカード |              |
| ご請求日:2024/03/26<br>テスト太郎3 様 北病薬  | 正会員(2023年度分)   | 2,000 円              | 2024/03/26<br>クレジットカード | <del>ك</del> |
| ご請求日:2024/03/26<br>テスト太郎」様 日病薬   | 正会員会費(2023年度分) | 8,000円               | 2024/03/26<br>クレジットカード |              |
|                                  |                |                      |                        |              |

## 「ご請求・お支払情報」をクリックした画面になります。

お支払い履歴が表示され、しゅくみねっと株式会社名の領収書の発行が可能です。 会費を施設管理者アカウントでまとめて決済された場合でも お支払い履歴の確認、「領収書」の発行は会員毎に会員マイページからの対応になります (施設管理者アカウント用の記録や領収書の発行はありません)

|                      |                                   | ^ | 領収書                                                                                                    | 表示日 2024/03/26                                                              |
|----------------------|-----------------------------------|---|----------------------------------------------------------------------------------------------------|-----------------------------------------------------------------------------|
|                      | 領収書 宛名                            |   | <u>テスト 太郎J</u>                                                                                                    | 様                                                                           |
| 編収書に出<br>宛名<br>テスト太丘 | カする宛名を入力してください。<br>那J 様<br>ダウンロード |   | 金額         ¥ 12,000         - (金費は不羅税、その他は課税対象)           支払方法         クレジットカード           但し <u>テスト太郎J 様 日病薬正会員会費 (2023年度分)</u> 他2件 | 2LT                                                                         |
|                      |                                   |   | 上記、正に領収いたしました。                                                                                                    |                                                                             |
|                      |                                   |   | 本紙は、電子的に保持している個以データを面面表示したものになります                                                                                                   | しゅくみねっと株式会社<br>shukuminet.inc<br>〒153-0064<br>東京都日黒区下目黒2丁目19番6号<br>F&Tビル/3階 |

領収書の発行時に宛名の指定が可能です。 領収書は但し書がより詳細に記載されるようにカスタマイズ中です(2024.4末完了予定) お支払内容のご確認

| テスト 太郎」様 日病薬正会員会費(2023年度分)                                                   |                 | 8,000円  |  |  |
|------------------------------------------------------------------------------|-----------------|---------|--|--|
| テスト 太郎」 様 北病薬正会員(2023年度分)                                                    |                 | 2,000円  |  |  |
| テスト 太郎」 様 01札幌支部会員(2023年度分)                                                  |                 | 2,000円  |  |  |
| システム手数料                                                                      | 3               |         |  |  |
| 合計                                                                           | 3作              | 12,370円 |  |  |
| お支払方法の選                                                                      | 択               |         |  |  |
| お支払方法をご選択<1                                                                  | ださい             |         |  |  |
| ○ クレジットカード ④ コンビニエン                                                          | マストア O Pay-easy |         |  |  |
| くお支払い時期><br>・クレジットカードの場合<br>万丁ボタン博下後、脚柄に与伝説現および決済が実行されます。<br>・フンビニー90-903の場合 |                 |         |  |  |

| カリハンノサード%、中国につかなを知みらびあり入りといよう。<br>・コンビー・Pav-eagu/目合                     |
|-------------------------------------------------------------------------|
| コンシューンは、100 Gargio-Gonia<br>発行された支払い発展表示に、巻号発行地6日以内にお支払いください。           |
| ・バーチャルロ座決済                                                              |
| 発行された口座番号を元に、番号発行後30日以内にお支払いください。                                       |
| <サービス提供時期>                                                              |
| イベント参加費決済の場合、お支払い完了後即時でイベントの中込が完了いたします。                                 |
| <お支払い後の返金等>                                                             |
| システムの性質上、お支払い完了後、当社でのお支払いキャンセル・返金等の対応はいたしかねます。お支払いされた会長・イベント参加員の返金や過会・イ |
| ベント申込のキャンセル等のお申し出はご利用団体までお問い合わせください。                                    |
| <会費支払/イベント申込期間>                                                         |
| ※)決済をご利用の場合、お支払い明細への表示は、本システム「シクミネット」と表示されます。                           |
|                                                                         |
| ※)決済の際にシステム手数料かかかります。手数料は <u>こうら</u> でご確認ください                           |
|                                                                         |

RG 次へ

コンビニエンスストアで決済する画面になります。 以後の操作の詳細は以下のURL(シクミネット汎用マニュアル)からご確認下さい。 https://jshp.shikuminet.jp/help/5-5.html

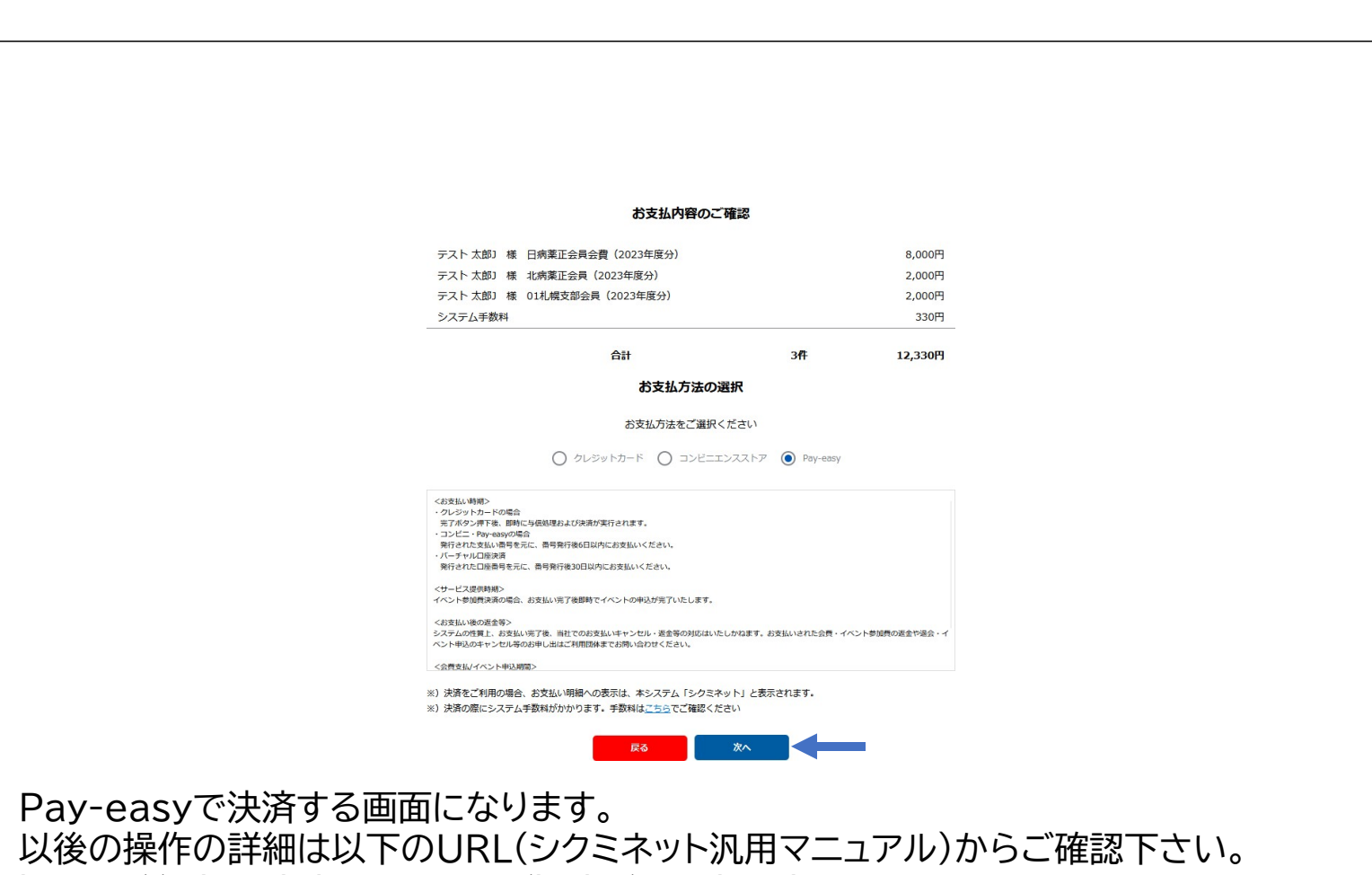

https://jshp.shikuminet.jp/help/5-6.html